## 申請受付システム利用お問い合わせと回答

|    | お問い合わせ                                 | 回答                                                 |
|----|----------------------------------------|----------------------------------------------------|
| 1  | ユーザ登録の処理を2回してしまいまし                     | 1つだけ使用し、もう1つはそのままにしておいて                            |
|    | た。どうすれば良いですか?                          | ください。                                              |
| 2  | ユーザ登録の際の「ユーザ I D」は何を入                  | ご自分で決めたID(半角英数字)を入力してくだ                            |
|    | れるのですか?                                | さい。このIDを利用することとなります。                               |
| 3  | 工事と測量等で登録したいのですが、ユー                    | 工事は「建設工事」、測量等は「建設コンサル」で                            |
|    | ザ I Dは同じですか?                           | それぞれにユーザ登録してください。                                  |
| 4  | ユーザ登録をするとパスワードが送られて                    | ユーザ登録をすると「受付番号」「ユーザ ID(ご                           |
|    | くるのですか?                                | 自分で決めたもの)」「仮パスワード」が登録した                            |
|    |                                        | メールアドレス宛に届きます。初回ログイン時、パ                            |
|    |                                        | 人リート史新画面で今後こ利用になる「新八人リー                            |
|    |                                        |                                                    |
| 5  | 初回ロジイン時に加入スジートが入力できず 「パフロードが不正です」とメッセー | 送りれてきにメールからハスワートをコヒーし、<br>ガイン画面のパフロード1 カ欄に貼り付けてくださ |
|    | ジが出ます。どうしたら良いですか?                      | い。それでもログインできない時はご連絡くださ                             |
|    |                                        |                                                    |
| 6  | <br>前回も田村市で申請していますが、「継続                | ー<br>今回から申請受付システムによる申請となりました                       |
|    | 申請」で入力できません。                           | ので、今回は「新規申請」で入力してください。                             |
| 7  | 社会保険加入状況に係る申告調書に間違え                    | 現在、システムの仕様により変更できません。もう                            |
|    | て入力したら戻らなくなりました。                       | 一度最初から入力するか、理由欄に誤入力の旨を記                            |
|    |                                        | 載してください。                                           |
| 8  | 測量等(建設コンサル)の申請で、「申請                    | 現在、システムの仕様により変更できません。申し                            |
|    | 業種に関する登録/登録番号」に、漢字や                    | 訳ありませんが、番号部分のみ入力してください。                            |
|    | 記号か人力できません。<br>                        |                                                    |
| 9  | 「個別情報登録」と「添付ファイル」ボタ                    | 「登録」ボタンを押すと登録ボタンの右側に表示さ                            |
|    | ンが見当たりません。どこにありますか?                    | れます。                                               |
| 10 | 「個人情報登録」の「委任先営業所」のプ                    | 「営業所一覧表」欄に入力してください。県内事業                            |
|    | ルタリンが表示されません。何故ですか?                    |                                                    |
| 11 |                                        | 画像テータファイル(PDF)でも表計算ファイル                            |
|    |                                        |                                                    |
| 12 | IPP5語か必要な添付ファイルはありますか?                 |                                                    |
|    |                                        |                                                    |
| 10 |                                        |                                                    |
| 13 | 添りファイルか添りされません。何故で<br>しょうか?            | アータの谷重か大さくめりませんか?1添付につき<br>1 2 4 ガキでです。            |
|    |                                        | 1.2ヘルまししり。谷里が小さてなるように万割                            |
|    |                                        |                                                    |